# **Provider Initial Incident Reporting Process**

'ROCESS FOR FILING FOLLOW-UP INCIDENT REPORTS FOR PROVIDERS INDIANA DIVISION OF AGING

TOWER, DARCY E

# Table of Contents

| 1-4.<br>5. | Process for filing initial incident report<br>Consumer Information Section | 2.2 |
|------------|----------------------------------------------------------------------------|-----|
| 6.         | Informed Section                                                           | .3  |
| 7.         | Contingency Fields                                                         | 4   |
| 8.         | Reporting Person/Agency and Incident Information                           | 6   |
| 9.         | Incident Regarding Death of Consumer                                       | .8  |
| 10.        | Narrative Information                                                      | .9  |
| 11.        | Incident Investigation                                                     | 10  |
| 12.        | Incident Initial Report Preview                                            | 10  |
| 13.        | Submitting, Saving and Printing an Incident Report                         | 11  |
| 14.        | Provider and Case Manager Notice Requirements                              | 13  |

## **Process for Reporting an Initial Incident**

- 1. Anyone with direct monitoring responsibility shall determine whether the event or concern represents:
  - A reportable unusual occurrence
  - Suspected or actual Abuse
  - Suspected or actual Exploitation
  - Suspected or actual Neglect
  - Death
- 2. All Reportable Unusual Occurrence (RUO) for consumers receiving funding under the Aged and Disabled (A&D), Traumatic Brain Injury (TBI), and Money Follows the Person (MFP) waiver shall be submitted over the internet through the Incidents & Follow-Up Reporting (IFUR) Tool. The address for the IFUR tool is as follows: <a href="https://ddrsprovider.fssa.in.gov/IFUR/">https://ddrsprovider.fssa.in.gov/IFUR/</a>

#### 3. Under "Menu," select Initial Incident.

| A CONTRACTOR OF                                                   | State of Indiana<br>INCIDENT AND FOLLOW-UP REPORTING TOOL                                                                                                    |
|-------------------------------------------------------------------|----------------------------------------------------------------------------------------------------|
| Home<br><u>User Guide</u>                                         | Welcome to the Web-Based Incident And Follow-Up Reporting (IFUR) Tool                                                                                                    |
| Help Desk<br>Menu<br>Incident Initial<br>Incident Follow-Up       | NOTICE TO USERS: Please be advised, Indiana Office of Technology (IOT) only supports Internet<br>Explorer. If you access this site via Mozilla (Firefox), Safari, Chrome or some other agent,<br>errors will likely occur. Thank you.                                                                                                    |
| Incident Forms<br><u>DDRS Incident</u><br>Follow-Up Blank<br>Form | This website is for filing incident initial and incident follow-up reports required by the Indiana Bureau of<br>Quality Improvement Services and the Indiana Division of Aging waiver services, including MFP. Based on<br>the Division and Primary Funding Source selected, only the appropriate fields will be available for data<br>entry. |
| DDRS Incident<br>Initial Blank Form                               | This site is maintained by the Division of Disability and Rehabilitative Services. Please report any problems with the website by sending an e-mail to <u>DTS-DAS@fssa.in.gov</u> .                                                                                                    |

#### 4. Initial Incident

The following screen will appear for the reporter to submit information about the participant for which the incident report is being filed:

#### 5. Consumer Information Section

| Consumer(s):                    |                            |           |                |          |   |
|---------------------------------|----------------------------|-----------|----------------|----------|---|
|                                 | [Select]                   |           |                |          |   |
| Division:                       | Division of Disability and | Rehabilit | ative Services |          |   |
| Consumer Information            | Division of Aging          |           |                | 2        |   |
| SSN(last 4 digits):             |                            |           |                |          |   |
| First Name:                     |                            |           | Last Name:     |          |   |
| Address:                        |                            |           | City:          |          |   |
| State:                          | IN                         |           | Zip code:      |          |   |
| DOB:                            |                            |           | County:        | [Select] | ~ |
| Gender:                         | [Select] V                 |           |                |          |   |
| Abuse, Neglect, or Exploitation | on (A/N/E)                 |           |                |          |   |
| A / N / E ?:                    | O Yes O No                 |           |                |          |   |
| Primary Funding Source:         | [Select]                   | ~         |                |          |   |

- 5a) Make sure to choose the correct division when beginning the report.
  - Select the Division of Aging if the participant receives funding through the Aged & Disabled Waiver, Traumatic Brain Injury Waiver, Choice, Money Follows the Person, Social Security Block Grant, Title III, or Title III E.
- 5b) Abuse/Neglect or Exploitation (A/N/E)
  - A/N/E applies only to the Division of Aging, and will remain grayed out if DDRS is chosen.
  - If A/N/E is selected, you cannot continue without entering APS or CPS information.
- 5c) The Incident Initial Report and Incident Follow-Up Report contain several fields that require an entry. If you select the **Continue Report** button to move to the next page and have not completed one or more required fields, the system displays a message in red text at the top of the page and marks each required field with a red asterisk. You must complete the missing fields before the system will move to the next page.
- 5d) Once you have completed the consumer information, click "**continue report**" at the bottom of the screen.

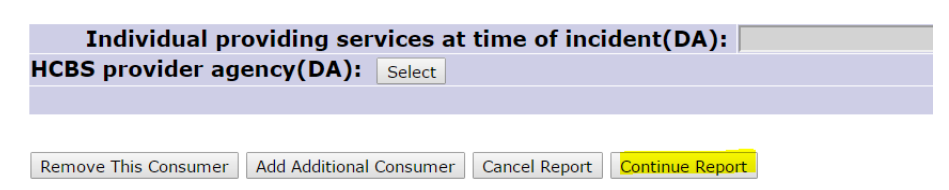

#### 6. Informed Section

- 6a) Below is the **Informed Section** of the incident initial report.
- 6b) This section of the report disables the fields that are not required, based on the funding source (Aged & Disabled Waiver, Traumatic Brain Injury Waiver, Choice, Money Follows the Person, Social Security Block Grant, Title III, or Title III E) that you selected.
- 6c) Disabled fields appear gray in color, as shown in the following illustration of the waiver funding source fields:

| APS:                         | N/A | • | Name:   |            |   |
|------------------------------|-----|---|---------|------------|---|
|                              |     |   | Date:   |            |   |
|                              |     |   | County: | [Select]   |   |
|                              |     |   | Phone:  | ( ), s     | 1 |
|                              |     |   | Method: | [Select] - |   |
| CPS:                         | N/A |   | Name:   |            |   |
|                              |     |   | Date:   |            |   |
|                              |     |   | County: | [Select]   |   |
|                              |     |   | Phone:  |            |   |
|                              |     |   | Method: | [Select] - |   |
| RES. Provider(BDDS):         | N/A | • |         |            |   |
| HCBS Provider(DA):           | N/A | 7 |         |            |   |
| HAB/VOC Provider(BDDS):      | N/A | • |         |            |   |
| Other Provider:              | N/A | • |         |            |   |
| Legal guardian:              | N/A | ٠ | Name:   |            |   |
|                              |     |   | Date:   |            |   |
| BDDS SC(BDDS):               |     |   | Select  |            |   |
|                              |     |   | Date:   |            |   |
| AAA(DA):                     | N/A |   | Select  |            |   |
|                              |     |   | Date:   |            |   |
| Case Manager:                | YES |   | Select  |            |   |
| 0100                         |     |   | Date:   |            | _ |
| QIDP:                        | N/A | • | Name:   |            |   |
|                              | hur |   | Date:   |            |   |
| Police involvement/notified: | N/A | • | Date:   |            |   |
| Coroner:                     | N/A | • | Name:   |            |   |
|                              |     |   | Date:   |            |   |

6d) After completing the Informed Section, click "**Continue Report**" at the bottom of the page.

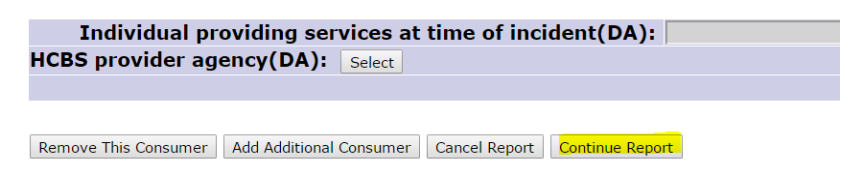

#### 7. Contingency Fields

- 7a) Below is the Contingency Fields for Consumer Information and Informed Sections of the incident initial report.
- 7b) The requirement for some fields is contingent on other selections. For example, if you select a waiver funding source from the **Primary Funding Source field**, in the Consumer Information section, **you must complete the Case Manager, Name, and Date fields in the Informed Section.**

#### Contingency Fields for Consumer Information and Informed Sections

| If this Field                                                                                                    | Contains                                                                                                    | Then                                                                                                    |
|----------------------------------------------------------------------------------------------------|----------------------------------------------------------------------------------------------------|----------------------------------------------------------------------------------------------------|
| It this Field<br>Primary Funding<br>Source<br>Refer to the Primary<br>Funding Source table for<br>information about all of<br>the fields affected by an<br>entry in this field | Contains           One of the<br>following<br>entries:           A&D WAIVER           CIH WVR           FS WVR           TBI WAIVER | Then         Case Manager field contains Yes.         You must select the Case Manager and complete the corresponding Date field.         To select the Case Manager, click the Select button. A search window appears. Enter the first 1 to 3         characters of the Case Manager's last name in the text box and select Search. The system uses the ent         to populate the drop down list in the Select Case Manager field, as shown in the following illustration         1) Enter the first 1 to 3 characters of the case manager last name:         smit         2) Select Case Manager:         [Select]         Smith, Adumn         Smith, JUPY         Smith, JUPY         SMITH, GINA         Smith, HAUMIN         SMITH, HAUMIN         SMITH, MUM         SMITH, MUM         SMITH, MUM         SMITH, MILL         SMITH, MCHELLE         SMITH, MCHELLE         SMITH, MCHELLE         SMITH, NIKK         SMITH, NIKK         SMITH, NIKK         SMITH, NIKK         SMITH, NIKK         SMITH, NIKK         SMITH, NIKK |
| Primary Funding<br>Source                                                                                                    | SGL                                                                                                    | Important If you are searching for a name with a space or a period, you must include the space or period. For example, to search for St. James, enter St. and include the period. Select a case manager name from the list and then select the Submit button. QMRP field must contain Yes.                                                                                                    |

# Contingency Fields for Consumer Information and Informed Sections (continued)

| If this<br>Field   | Contains                                    | Then                                                                                                    |
|--------------------|---------------------------------------------|----------------------------------------------------------------------------------------------------|
| Primary<br>Funding | One of the following entries:               | The following BDDS fields must contain N/A or be left blank:<br>• RES. Provider(BDDS)                                                                                                    |
| Source             | A&D WAIVER<br>TBI WAIVER                    | HAB/VOC Provider(BDDS)                                                                                                    |
|                    |                                             | BDDS SC(BDDS) Name                                                                                                    |
|                    |                                             | BDDS SC(BDDS) Date                                                                                                    |
|                    |                                             | Individual supervising at time of incident(BDDS)                                                                                                    |
|                    |                                             | Responsible Supervisory provider (BDDS)                                                                                                    |
| Primary<br>Funding | One of the following entries:               | You must select a Service Coordinator and complete the corresponding Date field.                                                                                                    |
| Source             |                                             | To select the Service Coordinator, click the Select button. A search window appears. Enter the first 1 to 3                                                                                                    |
|                    | AFC<br>CIH WVR<br>LP-ICF/MR<br>NURSING HOME | characters of the Service Coordinator's last name in the text box and select <b>Search</b> . The system uses the entry to populate the drop down list in the <b>Select BDDS SC</b> field, as shown in the following illustration: |
|                    | SDC/SOF<br>SGL<br>SLI<br>FS WVR             | 1) Enter the first 1 to 3 characters of the SC(BDDS) last name:<br>sm Search                                                                                                    |
|                    | TITLE XX                                    | Select DDD Sc.                                                                                                    |
|                    |                                             | USMITH, CAROL                                                                                                    |

| <b>Important</b><br>If you are searching for a name with a space or a period, you must include the space or period. For example, to search for St. James, enter st. and include the period. |
|----------------------------------------------------------------------------------------------------|
| Select a Service Coordinator name from the list and then select the <b>Submit</b> button.                                                                                                   |
| The following aging fields must contain N/A or be left blank:<br>• HCBS Provider(Aging)                                                                                                    |
| AAA(Aging)                                                                                                    |
| Individual providing services at time of incident(Aging)                                                                                                    |
| HCBS provider agency(Aging)                                                                                                    |

## **Contingency Fields for Consumer Information and Informed Sections (continued)**

| this Field    | Contains | Then                                                                                                    |
|---------------|----------|----------------------------------------------------------------------------------------------------|
| .PS or CPS    | Yes      | The following APS/CPS fields must be completed:     Name     Date     County     Phone     Method                                                                                                    |
| egal guardian | Yes      | The following Legal guardian fields must be completed: <ul> <li>Name</li> <li>Date</li> </ul>                                                                                                    |
| AAA(DA)       | Yes      | You must select the AAA name and complete the AAA (DA) Date field.         To select the AAA, click the Select button. A search window appears. Enter the AAA name or a portion of the AAA name in the text box and select Search. The system uses the entry to populate the drop down list in the Select AAA (DA) field, as shown in the following illustration:         1) Enter the AAA(DA) name or a portion of the AAA(DA) name:         a       Search         2) Select AAA (DA):         [Select]         ISelect]         ISAA Agency on Agin |
| QMRP          | Yes      | The following QMRP fields must be completed: <ul> <li>Name</li> <li>Date</li> </ul>                                                                                                    |
| Police        | Yes      | The <b>Police Date</b> field must be completed.                                                                                                    |
| Coroner       | Yes      | The following Coroner fields must be completed:<br>Name<br>Date                                                                                                    |

- 7c) After completing the Informed Section, click "**Continue Report**" at the bottom of the page.
- 8. Reporting Person/Agency and Incident Information

| Reporting Person a     | and Agency          |                         |            |                       |                 |
|------------------------|---------------------|-------------------------|------------|-----------------------|-----------------|
| Name                   | :                   |                         |            |                       |                 |
| Position               | :                   |                         |            |                       |                 |
| Phone #                | : ()                |                         | Exten      | sion:                 |                 |
| Reporting Entity       | Select              |                         |            |                       |                 |
| Date Repo<br>Submitted | rt 9/18/2015        |                         |            |                       |                 |
| E-mail Address         | :                   |                         |            |                       |                 |
|                        |                     |                         |            |                       |                 |
| Incident Informati     | on                  |                         |            |                       |                 |
| Incident Date:         |                     |                         | Т          | ime (HH:MM<br>AM/PM): |                 |
| Date of<br>Knowledge:  |                     |                         |            |                       |                 |
| Where occurred:        | Select]             |                         |            |                       |                 |
|                        |                     | Other(expla             | nin):      |                       |                 |
| Is this Incide         | ent regarding:      |                         |            |                       |                 |
|                        | 5 5                 |                         |            |                       |                 |
|                        | The Death of th     | is consumer?            | [Select] 🗸 |                       |                 |
| a PRN that was         | s administered to t | his consumer?<br>(BDDS) | NO 💙       |                       |                 |
|                        |                     |                         |            |                       |                 |
|                        |                     |                         |            |                       |                 |
|                        | Was the consumer    | r handcuffed?           | NO 🗸       |                       |                 |
|                        | Was the consu       | mer tasered?            | NO 🗸       |                       |                 |
|                        |                     |                         |            | Cancel Report         | Continue Report |

- 8a) Required information in the **Reporting Person** Section of the screen includes:
  - Name
  - Position
  - Phone Number
  - Reporting Agency
  - E-mail Addresses
- 8b) Required information in the Incident Information Section of the screen includes:
  - Incident Date
  - Time of Incident
  - Date of Knowledge
  - Where occurred
- 8c) Required information in the Incident Regarding section includes:
  - ...the Death of a Consumer?
  - ...a PRN administered?
  - ...Consumer handcuffed?
  - ...Consumer tasered?
- 8d) The following table describes the contingency files in the "**Incident Regarding**" section:

| If this Field                                                   | Contains                 | Then                                                                                                    |
|-----------------------------------------------------------------|--------------------------|----------------------------------------------------------------------------------------------------|
| Primary Funding Source (in the Consumer<br>Information section) | A&D WAIVER TBI<br>WAIVER | The field labeled a PRN that was<br>administered to this consumer? (BDDS)<br>must contain No.                                                                                           |
| Where occurred                                                  | Other                    | You must complete the Other (explain) field.                                                                                                    |
| Death of the consumer?                                          | Yes                      | You must complete all of the questions in the Narrative: Details – DEATH section (see Section 2.4 – Narrative Information).                                                             |
|                                                                 |                          | If you complete an incident report for more<br>than one incident, this field becomes<br>unavailable. The system is designed to accept<br>only one DOP incident per report.              |
| PRN that was administered to this consumer?                     | Yes                      | You must complete all of the questions in the Narrative: Details – PRN section (see Section 2.4 – Narrative Information).                                                               |
|                                                                 |                          | Important<br>If you complete an incident report for more<br>than one incident, this field becomes<br>unavailable. The system is designed to accept<br>only one PRN incident per report. |

8e) After completing the **Reporting Person/Agency and Incident Information**, click "**Continue Report**" at the bottom of the page.

#### 9. Incident Regarding the Death of this Consumer

9a). If you entered YES in the "Is this Incident regarding the Death of this consumer" field, in the Incident Information section, then the Narrative: Details – DEATH section appears above the Describe the Incident and Plan to Resolve fields, as shown in the following illustration:

| Narrative: Details - DEATH                                                                                                    |                                   |
|----------------------------------------------------------------------------------------------------|-----------------------------------|
| 1. Date of Death: Time Of Deat                                                                                                    | th                                |
| 2. Place Of Death: [Select]                                                                                                    |                                   |
| Other Setting (please explain):                                                                                                    |                                   |
| 3. What was the setting if in NF less than 90 days:                                                                                                    |                                   |
|                                                                                                    | -                                 |
|                                                                                                    | -                                 |
| 4. Circumstances immediately preceding the death. IF KNO                                                                                                    | WN:                               |
| I circuits united acting preceding the action of the                                                                                                    | ×                                 |
|                                                                                                    |                                   |
|                                                                                                    |                                   |
| 5. Circumstances immediately following the death of discov                                                                                                    | ery of the death, IF KNOWN:       |
|                                                                                                    |                                   |
|                                                                                                    | <u>*</u>                          |
| 6. Describe all life-saving measures, IF ANY WERE APPLICA                                                                                                    | ABLE, that were attempted at th   |
| ume of death (i.e., CPR administered, 911 Called, transport                                                                                                    | teu to nospital, etc.), IF KNOWN  |
|                                                                                                    | <u> </u>                          |
|                                                                                                    | <u>~</u>                          |
| <ol><li>If no life-saving measures were taken, please explain we<br/>status, do not resuscitate (DNR) order, etc.), IF KNOWN:</li></ol>                                                                                                    | hy not (i.e., was there a no-code |
|                                                                                                    |                                   |
|                                                                                                    | -                                 |
| 8. Was the individual admitted into a pursing facility within                                                                                                    |                                   |
| 30 days of the date of death?                                                                                                    | [Select] •                        |
| 9. Was the individual discharged from a nursing facility within 30 days of the date of death?                                                                                                    | [Select]                          |
| within 50 days of the date of deduit                                                                                                    | [Select] •                        |
| 10. Was the death of the individual expected?                                                                                                    |                                   |
| 10. Was the death of the individual expected?                                                                                                    | [Select]                          |
| 10. Was the death of the individual expected?<br>11. Was there a DNR status?<br>12. What is the preliminary cause of death?                                                                                                    | [Select]                          |
| 10. Was the death of the individual expected?<br>11. Was there a DNR status?<br>12. What is the preliminary cause of death?                                                                                                    | [Select]                          |
| <ul> <li>10. Was the death of the individual expected?</li> <li>11. Was there a DNR status?</li> <li>12. What is the preliminary cause of death?</li> <li>13. Description of the event(s) surrounding this death is as</li> </ul>                   | [Select]                          |
| 10. Was the death of the individual expected?<br>11. Was there a DNR status?<br>12. What is the preliminary cause of death?<br>13. Description of the event(s) surrounding this death is as<br>[Select]                                             | [Select] •                        |
| 10. Was the death of the individual expected?<br>11. Was there a DNR status?<br>12. What is the preliminary cause of death?<br>[3. Description of the event(s) surrounding this death is as<br>[[Select]<br>Other Circumstance(s) (please explain): | ([Select] •                       |

9b). If you entered **YES** in the Is this **Incident regarding a PRN that was administered to this consumer** field in the **Incident Information** section, then the **Narrative: Details** – PRN section appears above the **Describe the Incident** and **Plan to Resolve** fields, as shown in the following illustration:

| Narrative: Details - PR                                                                                                    | N                                                                                                    |                                                                                                    |
|----------------------------------------------------------------------------------------------------|----------------------------------------------------------------------------------------------------|----------------------------------------------------------------------------------------------------|
| 1. Length of time th                                                                                                    | e targeted behavior lasted:                                                                                                    |                                                                                                    |
| 2. Description of w                                                                                                    | nat precipitated the targeted behavio                                                                                                    | r:                                                                                                    |
|                                                                                                    |                                                                                                    |                                                                                                    |
|                                                                                                    |                                                                                                    | -                                                                                                    |
| 2 Description of w                                                                                                    | ant offects and far activities were use                                                                                                    | d and (as attempted to step the                                                                                   |
| description of the d<br>been approved by<br>the consumer's BSI                                                                                                    | e use of the PRN. For PRN's used bel<br>esensitization plan that is in place. Ple<br>he guardian, physician, Human Right<br>P, this information is still mandatory to | ease Note: Even when a PRN has<br>s Committee, IDT, etc., and/or is in<br>p process this incident initial report. |
|                                                                                                    |                                                                                                    | <u>स</u><br>ज                                                                                                    |
| 4. State the criteria                                                                                                    | for the use of a PRN:                                                                                                    | ×                                                                                                    |
| 4. State the criteria                                                                                                    | for the use of a PRN:                                                                                                    |                                                                                                    |
| 4. State the criteria                                                                                                    | for the use of a PRN:                                                                                                    |                                                                                                    |
| 4. State the criteria<br>5. PRN protocol (new addition and the state of the state of t | for the use of a PRN:<br>tification process, approval process,<br>d dosage):                                                                                          | name and title of staff approving                                                                                 |
| 4. State the criteria<br>5. PRN protocol (no<br>what medication ar                                                                                                    | for the use of a PRN:<br>tification process, approval process,<br>d dosage):                                                                                          | name and title of staff approving                                                                                 |

- 9c). If you entered **YES** in **both** of the **Is this Incident regarding**... fields in the **Incident Information** section, then both of the **Narrative: Details** sections appear above the **Describe the Incident** and **Plan to Resolve fields**.
- 9d). After completing the **Reporting Person and Agency** and **Incident Information** Sections, click "**Continue Report**" at the bottom of the page.

#### 10. Narrative Information

10a). Complete the "Describe Incident and Plan to Resolve" sections

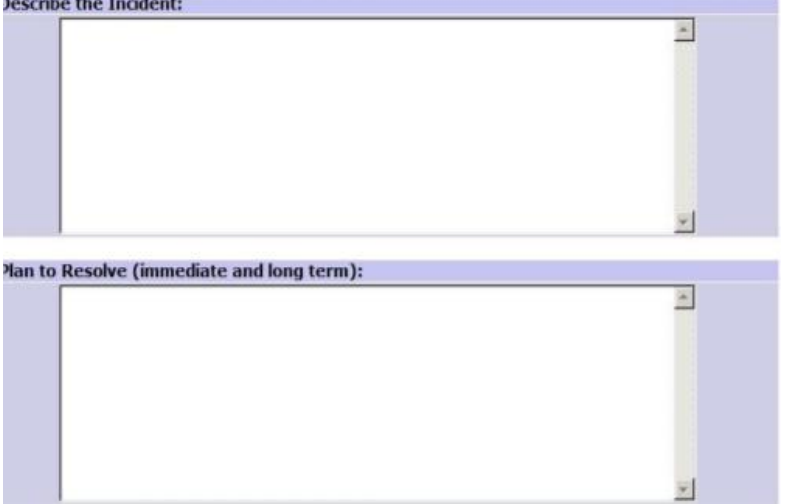

10b) After completing the **Describe the Incident** and **Plan to Resolve** sections, click "**Continue Report**" at the bottom of the page.

#### 11. Incident Investigation

- 11a). Any staff suspected, alleged or involved in incidents of abuse, neglect, or exploitation of an individual will be immediately suspended from duty pending investigation by the provider.
- 11b) Complete the following section for any allegation of Abuse, Neglect or Exploitation

| Staff Suspended Pe   | nding Outcome of Investigation                                                                                                    | [Select] -                               |       |
|----------------------|----------------------------------------------------------------------------------------------------|------------------------------------------|-------|
| Was the Abuse, Ne    | glect or Exploitation Substantiated?                                                                                                    | [Select]                                 | -     |
| Actions taken by Pr  | ovider:                                                                                                    |                                          |       |
| ACTIONS CORCIL DY FT | <ul> <li>Staff suspension</li> <li>Staff termination due to ANE</li> <li>Staff termination (for other reasons)</li> <li>Staff resigned</li> <li>Disciplinary action</li> <li>Probation</li> <li>Staff removed from home</li> <li>Staff moved to another home</li> <li>Staff training</li> <li>Revised agency policy</li> <li>Staff returned to work</li> <li>Follow behavioral support plan (BSP)</li> <li>Addressed all issues</li> <li>Changed schedule (consumer, transport<br/>Turned investigation over to the author<br/>Other changes made</li> <li>Not applicable</li> </ul> | rtation, etc)<br>prities / police involv | ement |
| Alleged Perpetrato   | n no action taken                                                                                                    |                                          |       |
| First Nam            | e Lact N                                                                                                    | ame                                      |       |

11c) After completing the **Incident Investigation** section, click "**Preview Report**" at the bottom of the page.

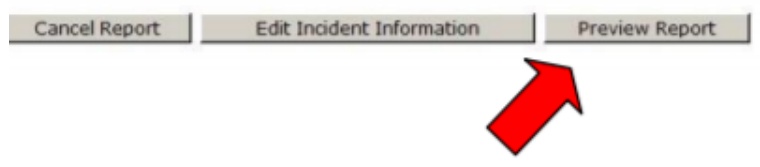

#### 12. Incident Initial Report Preview

12a) When you click "Preview Report" (above), the Incident Initial Report appears.

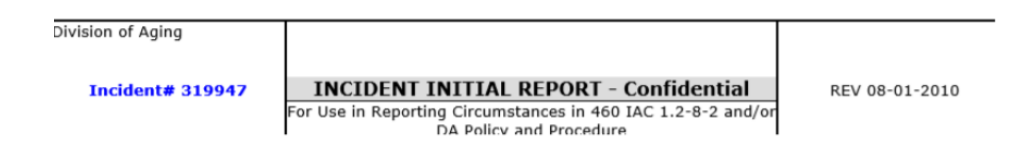

12b) Review the completed Incident Initial Report for accuracy and completeness.

#### 13. Submitting, Saving and Printing an Incident Initial Report

13a) After reviewing the Incident Initial Report, select the Submit Incident Initial Report button above the Incident Initial Report Preview page.

| Cancel Report Edit Incident Narrative | Ш | Submit Incident Initial Report |
|---------------------------------------|---|--------------------------------|
|---------------------------------------|---|--------------------------------|

- 13b) A PDF copy of the report will be created and emailed during the "Submit" process. That may take a few seconds to complete, so please be patient and **do not** click the submit button multiple times.
- 13c) When you select the Submit Incident Initial Report button, the system displays:
  - A message indicating that the report(s) were submitted to the /DA Central Office
  - The confirmation number(s) for the report(s)
  - A reminder to print or save a hard copy of the report(s)
  - A Save/Print button
- 13d) The following partial illustration shows the messages that appear when you submit an Incident Initial Report:

```
User Guide
Help Desk
Incident Initial Report has been SUCCESSFULLY submitted to the DDRS/DA Central
Office. Confirmation Number(s): 319947.
Remember to either save or print this report so that you can provide copies to
other applicable parties according to the Incident Reporting Policy.
Save/Print_319947
Report New Incident
Division of Aging
Incident# 319947
INCIDENT INITIAL REPORT - Confidential
For Use in Reporting Circumstances in 460 IAC 1.2-8-2 and/or
DA Policy and Procedure
SECTION I - CONSUMER INFORMATION
```

13e) After you submit an Incident Initial Report, an email will be sent to you with a .pdf attachment copy of your report:

| Initial Incident Report (Securely delivered by<br>DataMotion)                                                                                                    |  |  |  |  |
|----------------------------------------------------------------------------------------------------|--|--|--|--|
| NOREPLY@fssa.in.gov                                                                                                    |  |  |  |  |
| Sent: Fri 9/18/2015 12:04 PM                                                                                                    |  |  |  |  |
| То:                                                                                                    |  |  |  |  |
| Message Tincident_Reports.PDF (6 KB)                                                                                                    |  |  |  |  |
| You are receiving this correspondence to<br>confirm that Incident Report #319948 was<br>successfully submitted to Division of Aging<br>on 9/18/2015 at 12:03 PM. |  |  |  |  |
| If you need a copy of this report, please<br>contact <u>DTS-DAS@fssa.IN.gov</u> and include the<br>report number.                                                |  |  |  |  |
| Thank you.                                                                                                    |  |  |  |  |

13f) You can save and print the report by selecting the Save/Print button. The File Download window appears, as shown in the following illustration:

Do you want to open or save InitialIncident\_319947.pdf (6.14 KB) from ddrsproviderqa.fssa.in.gov? Open Save 🔻 Cancel 🗴

13g) Select "Open" from the tab above. The system will display the report as a PDF document in a separate Adobe Reader window. The following partial illustration shows the top half of a test report in Adobe Reader window.

| Indiana Division Of Aging | INCIDENT INITIAL REPORT - Confidential |                 |                   | REV 08-01-2010 |          |
|---------------------------|----------------------------------------|-----------------|-------------------|----------------|----------|
| Incident#: 319947         | For Use in Reporting Cir               |                 |                   |                |          |
|                           | SECTION I - C                          | ONSUMER INFOR   | MATION            |                |          |
| SSN: *****1234 L          | AST NAME: cooper                       | FIRST NAME:     |                   | sheidon        |          |
| ADDRESS: 123 south st     |                                        | CITY: lafayette | STATE:            | in ZIP:        | 47905    |
| DOB: 3/19/1971            |                                        | COUNTY: TIPPEC  | ANDE              | GENDER:        | м        |
| PRIMARY FUNDING SOURCE:   | A&D WAIVER                             |                 |                   |                |          |
| INDICATE WHICH OF TH      | HE FOLLOWING A                         | GENCIES AND INC | DIVIDUALS HAV     | E BEEN INFO    | ORMED:   |
| HCBS PROVIDER? LYES NA    | LEGAL GUARDIAN                         | ? LIYES NIA     | NAME              | DATE           |          |
|                           | AAA?                                   | YES NA          | NAME              | DATE           |          |
| OTHER PROVIDER? YES NIA   | CASE MANAGER?                          | YES NIA         | NAME LONG, JASMIN | E DATE         | 9/18/201 |
|                           | QIDP?                                  | YES NA          | NAME              | DATE           |          |

- 13h) Use the Print icon on the standard toolbar to print the report.
  - Use the File > Print menu on the menu bar to print the report.
  - Use the File > Save a Copy menu on the menu bar to save a copy of the report.
- 13i) When you select Save from the File Download window, the Save As window appears so that you can save the report as a PDF file in your desired folder. The following illustration shows an example of the Save As window:

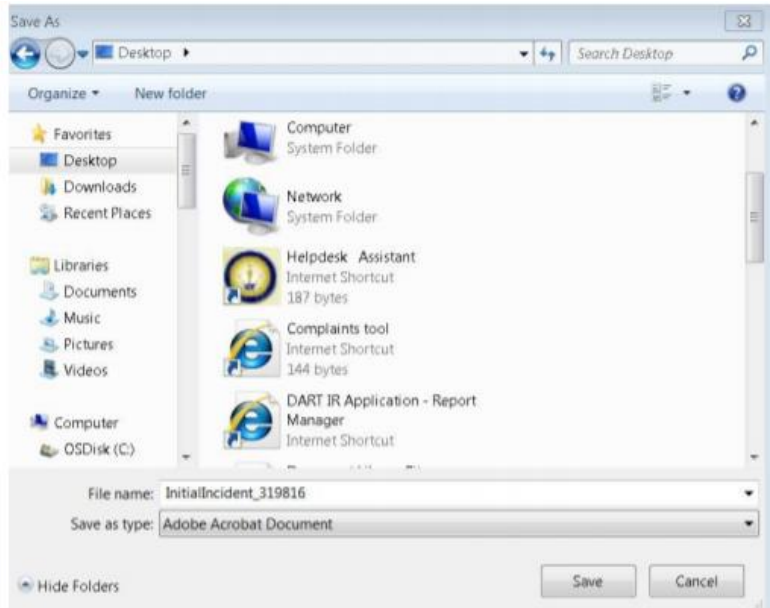

#### 14. Provider and Case Manager Notice Requirements

#### 14a). Case Manager Requirements for Providing Notice of Incident Reports

- Any case manager reporting an incident MUST email a copy of the incident report to the participant's provider after completion.
- The case manager is responsible for keeping the participant's provider updated on the status of the incident report until the report is closed with the Division of Aging.
- The case manager is responsible for notifying the participant's provider when the incident report is closed by the Division of Aging, and confirming the outcome of the incident report with the provider.

## 14b). Provider Requirements for Providing Notice of Incident Reports

- Any provider reporting an incident MUST email a copy of the incident report to the participant's case manager after completion.
- The provider is responsible for keeping the participant's case manager updated on the status of the incident report until the report is closed with the Division of Aging.
- The provider is responsible for notifying the participant's case manager when the incident report is closed by the Division of Aging, and confirming the outcome of the incident report with the case manager.